#### PACIFIC Introduction to Relational Databases

Valentino Software Installation and Database Access Class Instructor: Bijoy Bora

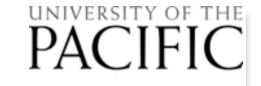

### Accessing PetStore Database

- The following slides steps through how to connect to the MSSQL database using the Valentino Software.
- And shows the steps to query the first question of the Sample PetStore queries discussed in the class

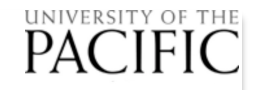

# **Open Valentino app**

|                                           |                                     | _                                                 |
|-------------------------------------------|-------------------------------------|---------------------------------------------------|
|                                           | 1                                   |                                                   |
| 🚡 Start Page 🔰 💭 Schema Editor            |                                     |                                                   |
| Servers<br>Manage servers and connections | Databases<br>Manage local databases | Projects<br>Manage projects (reports, JavaScript) |
| Bookmarks / Bonjour                       | SQLite / Valentina                  | Projects ()                                       |
|                                           |                                     |                                                   |
|                                           |                                     |                                                   |
|                                           |                                     |                                                   |
|                                           |                                     |                                                   |
|                                           |                                     |                                                   |
|                                           |                                     |                                                   |
|                                           |                                     |                                                   |
|                                           |                                     |                                                   |
|                                           |                                     |                                                   |
|                                           |                                     |                                                   |
|                                           |                                     |                                                   |
|                                           |                                     |                                                   |
|                                           |                                     |                                                   |
|                                           |                                     |                                                   |
|                                           |                                     |                                                   |
|                                           |                                     |                                                   |
| Nad Bookmark 💉 Connect to                 | 🥃 New Database 🚬 🛑 Open Database    | New Project, Copen Project,                       |

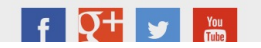

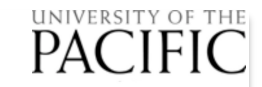

### **Connect to MSSQL**

| Valentina Studio   | File Edit View<br>New Window<br>Close Window | Diagram P<br>쇼浌N<br>쇼浌W | roject Tools He | elp 😪 🦀 🕅             | U V * U |   | ▲ ◀) 51% 🔳     | Sat 1:31 PM         | Bijoy Bora Ҷ 🦁 🗄 |
|--------------------|----------------------------------------------|-------------------------|-----------------|-----------------------|---------|---|----------------|---------------------|------------------|
| Start Page         | Close Tab<br>New Database<br>Open Database   | ₩W -                    |                 | Databasas             |         |   | Proje          | oto                 |                  |
| Manage serve       | Connect to                                   | ЖК                      |                 | lanage local database | s       |   | Manag          | e projects (reports | , JavaScript)    |
| ookmarks / Bonjour | Bonjour<br>Bookmarks                         | •                       | SQLite / Va     | alentina              |         | 0 | Projects       |                     | 0                |
|                    | Save<br>Save All                             | 業S<br>企業S               |                 |                       |         |   |                |                     |                  |
|                    | Export to CSV<br>Import from CSV             |                         |                 |                       |         |   |                |                     |                  |
|                    | Import Xcode Mod                             | del                     |                 |                       |         |   |                |                     |                  |
|                    | Make Dump<br>Load Dump                       |                         |                 |                       |         |   |                |                     |                  |
|                    |                                              |                         |                 |                       |         |   |                |                     |                  |
|                    |                                              |                         |                 |                       |         |   |                |                     |                  |
|                    |                                              |                         |                 |                       |         |   |                |                     |                  |
|                    |                                              |                         |                 |                       |         |   |                |                     |                  |
|                    |                                              |                         |                 |                       |         |   |                |                     |                  |
|                    |                                              |                         |                 |                       |         |   |                |                     |                  |
|                    |                                              |                         |                 |                       |         |   |                |                     |                  |
| Add Bookmark       | Connect to                                   |                         | S New Dat       | abase 🚬 📄 Open Dat    | tabase  |   | 🔥 New Project_ | 📄 Open Projec       | t.               |
| , Add Dooking K    |                                              |                         |                 |                       |         |   |                |                     | ·•               |

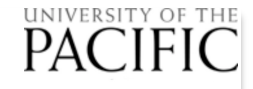

#### **Enter connection details**

| ; 🗋 🚞 💾 🟠 💆 📾 🖻                                                                    | 2 📃 🔤 💉 🚔                                                                                                    |                          |                                                                                                    |                  | ,                         |
|------------------------------------------------------------------------------------|----------------------------------------------------------------------------------------------------|--------------------------|----------------------------------------------------------------------------------------------------|------------------|---------------------------|
| 🟠 Start Page 📃 🔎 Schema I                                                          | Editor                                                                                                    |                          |                                                                                                    |                  |                           |
| Start Page Schema I<br>Servers<br>Manage servers and connec<br>Bookmarks / Bonjour | Editor<br>Co<br>MSSQL<br>MySQL<br>ODBC<br>PostgreSQL<br>SQLite Files<br>SQLite Server<br>Valentina Files<br>Valentina Server | onnection Name: 188-36-1 | 72.us-west-2.compute.amazonaws.com<br>Standard TCP/IP<br>ec2-54-188-36-172.us-west-2.compu<br>1433<br>student06<br>••••••<br>master<br>master<br>tempdb<br>model<br>msdb<br>student01<br>PetStore<br>RollingThunder<br>CornerMedStore<br>AllPowder<br>student02 | te.amazonaws.com | cts (reports, JavaScript) |
|                                                                                    |                                                                                                    |                          |                                                                                                    | Cancel Connect   |                           |
|                                                                                    |                                                                                                    |                          |                                                                                                    |                  |                           |
| New York Connect to.                                                               |                                                                                                    | 📑 New Database 🚬 💼 O     | pen Database                                                                                                    | 📑 New Project, 💼 | Open Project              |

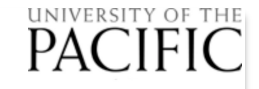

#### Select 'PetStore' as database

| Sonvoro             | ditor                                                                            | ection Name: -188-36-1                                                  | -172.us-west-2.compute.amazonaws.com                                                                                                   | Server name =<br>ec2-54-148-238-113.us- <u>west-</u> |
|---------------------|----------------------------------------------------------------------------------|-------------------------------------------------------------------------|----------------------------------------------------------------------------------------------------|------------------------------------------------------|
| Bookmarks / Bonjour | MSSQLMySQLODBCPostgreSQLSQLite FilesSQLite ServerValentina FilesValentina Server | Connection Method:<br>Host:<br>Port:<br>User:<br>Password:<br>Database: | t: Standard TCP/IP<br>ec2-54-188-36-172.us-west-2.compute.amazonaws.com<br>1433<br>student06<br>PetStore<br>User ID = stue<br>PW = uop | 2.compute.amazonaws.com, 1433<br>dentxx<br>123       |
|                     |                                                                                  |                                                                         | Cancel Connect                                                                                                    |                                                      |

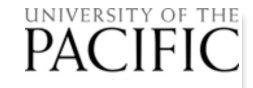

## Check 'PetStore' is in the list

| ; 🗅 🛅 💾 🏠 💭 📾 🖎 🖃 💻 📨 💉 🎰                                                                                                    |    |
|----------------------------------------------------------------------------------------------------|----|
| 🟠 Start Page 💋 💆 Schema Editor                                                                                                    |    |
| 라 📃 💷 😌 Create Diagram                                                                                                    | Q. |
| Diagrams                                                                                                    |    |
| ≥ ec2-54-188-36-172.us-west ▲                                                                                                    |    |
| E Databases (30)                                                                                                    |    |
|                                                                                                    |    |
|                                                                                                    |    |
| PetStore                                                                                                    |    |
| Sector Sector Se |    |
| Student01                                                                                                    |    |
| student02                                                                                                    |    |
| student03                                                                                                    |    |
| student04                                                                                                    |    |
| student05                                                                                                    |    |
| student06                                                                                                    |    |
| student07                                                                                                    |    |
| student08                                                                                                    |    |
| student09                                                                                                    |    |
| student10                                                                                                    |    |
| student11                                                                                                    |    |
| student12                                                                                                    |    |
| student13                                                                                                    |    |
| student14                                                                                                    |    |
| student15                                                                                                    |    |
| student16                                                                                                    |    |
| student17                                                                                                    |    |
| student18                                                                                                    |    |
| student19                                                                                                    |    |
| student20                                                                                                    |    |
| - 🥃 student21                                                                                                    |    |
| student22                                                                                                    |    |
| student23                                                                                                    |    |
| ·                                                                                                    |    |

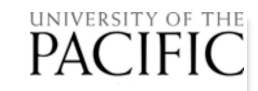

### Go to Tools

| Valentina Studio File Edit View Diagram Project | Tools Help 🗛 🧑 🖲 🖸 🕙 🕴 🐨 🌾 📾 📢 🛜 🔺 🗉 50% 🗈 Sat 1:34 PM Bijoy Bora 🔍 🥪 🖃 |
|-------------------------------------------------|-------------------------------------------------------------------------|
| •                                               | Schema Editor                                                           |
| ) 🖿 💾 🏠 🚨 📾 🔯 🗾 🔤 🖌                             | SQL Editor Query Editor                                                 |
| 🕈 Start Page 🔰 🔎 🔎 Schema Editor                | Data Editor                                                             |
| E Create Diagram                                | Server Admin                                                            |
| Diagrams                                        | Query Log                                                               |
| ec2-54-188-36-172.us-west 🔺                     | Error Lookup                                                            |
| Databases (30)                                  | Date Terrafia                                                           |
| - SallPowder                                    |                                                                         |
| CornerMedStore                                  | SQL Search                                                              |
| S RollingThunder                                | Create Schema Snapshot                                                  |
| student01                                       | Load Schema Snapshot                                                    |
| student02                                       | Course Control                                                          |
| student03                                       | Source Control                                                          |
| student04                                       |                                                                         |
| student05                                       |                                                                         |
| student06                                       |                                                                         |
| student07                                       |                                                                         |
| student08                                       |                                                                         |
| student09                                       |                                                                         |
| student10                                       |                                                                         |
| student11                                       |                                                                         |
| student12                                       |                                                                         |
|                                                 |                                                                         |
| student15                                       |                                                                         |
| student16                                       |                                                                         |
| student17                                       |                                                                         |
| student18                                       |                                                                         |
| student19                                       |                                                                         |
| student20                                       |                                                                         |
| student21                                       |                                                                         |
| student22                                       |                                                                         |
| student23                                       |                                                                         |

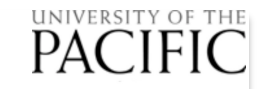

## **Select Query Editor**

| valentina Studio File Edit View Diagram Proje | t tools Help 📢 🦛 🕶 🛄 🖓 🍤 🕷 U | 🛄 🔪 🛜 🛋 🗣) 50% 🔳 🤊 Sat 1:34 PM Bijoy Bora 🔍 🌚 := |
|-----------------------------------------------|------------------------------|--------------------------------------------------|
| )                                             | Schema Editor                |                                                  |
| ) 🖿 🖻 🔨 🕾 🕒 🕞 🗖 🗖 📈 📣                         | SQL Editor                   |                                                  |
|                                               | Query Editor                 | · · · · · · · · · · · · · · · · · · ·            |
| Start Page 💋 💆 Schema Editor                  | Data Editor                  |                                                  |
| 🔲 🕒 Create Diagram                            | Server Admin                 | Q•                                               |
|                                               | Query Log                    |                                                  |
| agrams                                        | Error Lookup                 |                                                  |
| Databases (20)                                | Епогьоокир                   |                                                  |
|                                               | Data Transfer                |                                                  |
|                                               | SQL Diff                     |                                                  |
|                                               | SQL Search                   |                                                  |
|                                               | Create Schema Snanshot       |                                                  |
| student01                                     | Load Schema Snapshot         |                                                  |
| student02                                     |                              |                                                  |
| student03                                     | Source Control               |                                                  |
| student04                                     |                              |                                                  |
| student05                                     |                              |                                                  |
| student06                                     |                              |                                                  |
| student07                                     |                              |                                                  |
| student08                                     |                              |                                                  |
| student09                                     |                              |                                                  |
| student10                                     |                              |                                                  |
| student11                                     |                              |                                                  |
| student12                                     |                              |                                                  |
| student13                                     |                              |                                                  |
| student14                                     |                              |                                                  |
| student15                                     |                              |                                                  |
| student16                                     |                              |                                                  |
| student17                                     |                              |                                                  |
| student18                                     |                              |                                                  |
| student19                                     |                              |                                                  |
| student20                                     |                              |                                                  |
| student21                                     |                              |                                                  |
| student22                                     |                              |                                                  |
| student23                                     |                              |                                                  |
|                                               |                              |                                                  |

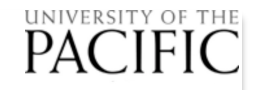

# Query editor

| 5 🗅 🚞 💾 🟠 🚨 🖻                   |          | -v- 💉 🙀  |         |       |        |        |           |                |            |      |
|---------------------------------|----------|----------|---------|-------|--------|--------|-----------|----------------|------------|------|
| 🕜 Start Page 🔰 🔎 🔎 Schema       | a Editor | 🔰 *Unt   | titled1 |       |        |        |           |                |            |      |
| SExecute SOL Open in SQL Editor |          |          |         |       |        |        | Databas   | se: 🛢 PetStore | - Quer     | y: 🔄 |
| 📰 Tables 🛛 🗪 Links 🛛 🔚 Views 🗌  |          |          |         |       |        |        | A Related | Objects        | Relation   | ship |
| dbo<br>guest                    | 4        |          |         |       |        |        | •         |                |            |      |
|                                 | Select   | Query    | 1       | 1     |        | 1      |           |                |            |      |
|                                 |          | Function | Column  | Alias | Object | Filter | Group By  | Sort Type      | Sort Order |      |
|                                 |          |          |         |       |        |        |           |                |            |      |
|                                 |          |          |         |       |        |        |           |                |            |      |
|                                 |          |          |         |       |        |        |           |                |            |      |
|                                 |          |          | '       |       |        |        |           |                |            |      |
| earch                           | Limit: 0 | - Off    | fset: 0 |       |        |        |           |                |            |      |
|                                 |          |          |         |       |        |        |           |                |            |      |

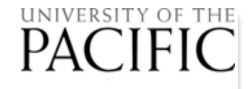

## Select Animal from under dbo

| •                                                                                                    |          |           |        |       |        |        |          |             |            |            |
|----------------------------------------------------------------------------------------------------|----------|-----------|--------|-------|--------|--------|----------|-------------|------------|------------|
| 🗋 🖿 💾 🏠 💭 📾 🖎                                                                                                    |          | 💉 🖕       | u.     |       |        |        |          |             |            | , <b>1</b> |
| 🟠 Start Page 🔰 🔎 Schema                                                                                                    | a Editor | 🖌 📐 *Unti | tled1  |       |        |        |          |             |            |            |
| Execute SOL Open in SQL Editor                                                                                                    |          |           |        |       |        |        | Databas  | e: PetStore | e 🔄 Qu     | ery:       |
| Tables 🛛 🗠 Links 🛛 📑 Views                                                                                                    |          |           |        |       |        |        | Related  | Objects     | Relatio    | onship     |
| dbo Customer Supplier Merchandise Crdertem Sale Sale SaleItem SuperBowl USstates teams students eval_items evaluations Event Venue Track Speaker SessionSpeaker Session | 4        |           |        |       |        | •      |          |             |            |            |
|                                                                                                    | Select   | Query     |        | 1 1   |        | 1      | 1 1      |             | 1 1        | 1          |
| <ul> <li>Revision</li> <li>Category</li> <li>Breed</li> <li>City</li> <li>AdoptionGroup</li> <li>Animal</li> </ul>                                                      |          | Function  | Column | Alias | Object | Filter | Group By | Sort Type   | Sort Order |            |
| Employee<br>■ guest                                                                                                    |          |           |        |       |        |        |          |             |            |            |

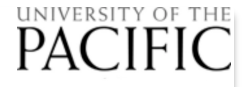

#### Select Name, Category, Breed, DateBorn

|                                                                                                    |                                                                                                    |        |          |          |             |            | ļ    |
|----------------------------------------------------------------------------------------------------|----------------------------------------------------------------------------------------------------|--------|----------|----------|-------------|------------|------|
| 🟠 Start Page 🔰 🔎 Schema Editor 📐 🔊 *Untitled1                                                                                                    |                                                                                                    |        |          |          |             |            |      |
| Execute Sol Open in SQL Editor                                                                                                    |                                                                                                    |        |          | Database | e: PetStore | e 🚽 Quer   | ry:  |
| Tables Links   dbo   Customer   Supplier   Merchandise   MerchandiseOrder   OrderItem   Sale   Sale   SuperBowl   USstates   USstates   teams   students   eval_items_scores   sysdiagrams   Event   Venue   Track   Session | ×<br>Int:I:U ▲<br>/archar[100]:N<br>/archar[100]:N<br>/archar[100]:N<br>IVarchar[50]:N<br>/archar[50]:N<br>/archar[100]:N<br>Image:N<br>/archar[250]:N ▼ |        |          | Related  | Objects     | Relation   | ship |
| Preferences Select Query                                                                                                    | 1 1                                                                                                    | 1      | 1        | 1        |             | 1 1        |      |
| Revision Category Breed City AdoptionGroup Animal Employee Guest                                                                                                    | Alias                                                                                                    | Object | Filter G | Froup By | Sort Type   | Sort Order |      |

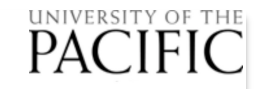

#### Select Edit>Execute

| Valentina Studio File Edit View Dia | agram Project Tools                         | Help 🗛 🥼        | ♥ 0 ₽ · *        | 💷 🎸 🤶 🔺 🖷 | 49% 🔳 י   | Sat 1:39 P | M Bijoy Bora Q |
|-------------------------------------|---------------------------------------------|-----------------|------------------|-----------|-----------|------------|----------------|
| Undo                                | жz                                          |                 |                  |           |           |            |                |
| 🗋 🔚 🟠 🚨 🔤 Redo                      | <u>ት                                   </u> |                 |                  |           |           |            |                |
| Start Page                          | HX Jntitled1                                |                 |                  |           |           |            |                |
| cute I Open in SQL Edit Paste       | χC<br>χV                                    |                 |                  |           | Database  | PetStore   | Query:         |
| oles Q Links E View Clear           |                                             |                 |                  |           | Pelated ( | Objects    | Pelationship   |
| dbo                                 | ЖА                                          |                 |                  | Ĩ         |           | 00         | Relationship   |
| Customer Find                       | жF                                          | 0               | 0                |           | gu        | uest       |                |
| Supplier Find And Repla             | ce [dbo].[Anima                             | al] ×           |                  |           |           |            |                |
| MerchandiseOrder Execute            | AnimalID                                    | Int:I:U         |                  |           |           |            |                |
| OrderItem     Sale                  | Name                                        | NVarchar[100]:N |                  |           |           |            |                |
| Saleltem                            |                                             | NVarchar[100]:N |                  |           |           |            |                |
| SuperBowl                           | DateBorn                                    | SmallDateTime:N |                  |           |           |            |                |
| teams                               | 🗖 🔳 Gender                                  | NVarchar[50]:N  |                  |           |           |            |                |
| students                            | 🗆 🔲 Registered                              | NVarchar[50]:N  | -                |           |           |            |                |
| eval_items                          | Color                                       | NVarchar[100]:N |                  |           |           |            |                |
| eval_items_scores                   | Photo                                       | Image:N         |                  |           |           |            |                |
| sysdiagrams                         |                                             | NVarchar[250]:N |                  |           |           |            |                |
| Venue                               |                                             |                 |                  |           |           |            |                |
| Track                               |                                             |                 |                  |           |           |            |                |
| Speaker SessionSpeaker              |                                             |                 |                  |           | -         |            |                |
| Session                             | ]                                           |                 |                  | Þ         |           |            |                |
| Room Select                         | Query                                       |                 |                  |           |           |            |                |
| Revision                            | Function Colu                               | ımn Alia        | s Object         | Filter    | Group By  | Sort Type  | Sort Order     |
| Category                            | 🔷 Name                                      | -               | 🛃 [dbo].[Animal] |           |           |            |                |
| City                                | Category                                    | /               | 🛃 [dbo].[Animal] |           |           |            |                |
| AdoptionGroup                       | <ul> <li>Breed</li> </ul>                   |                 | [dbo].[Animal]   |           |           |            |                |
|                                     | DateBorr                                    | 1               | [dbo].[Animal]   |           |           |            |                |
| guest                               |                                             |                 |                  |           |           |            |                |

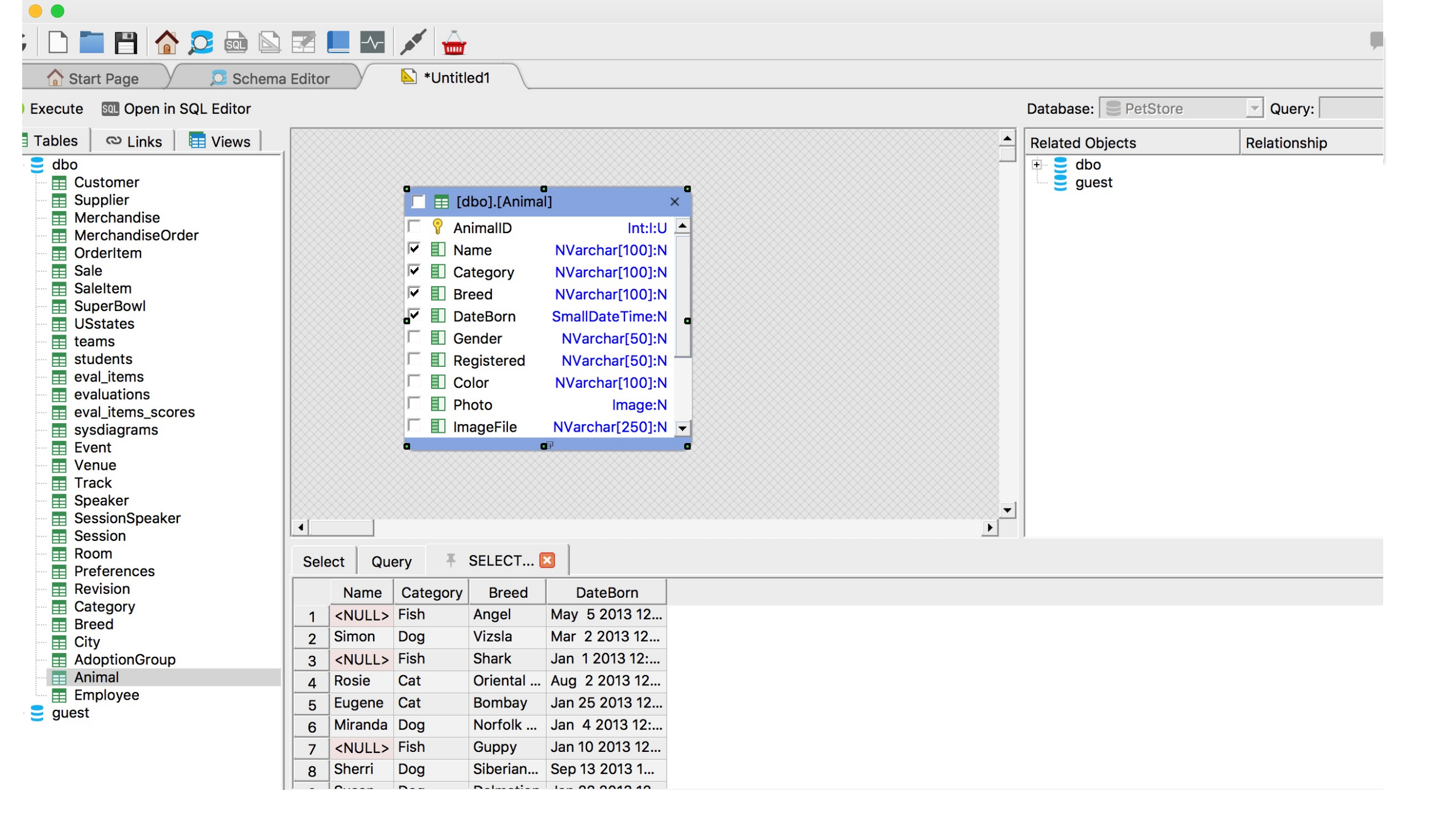

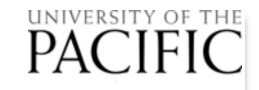

# **Check query Result**

| • •                                                                                                    |           |                          |                                                                                                    |                                                                            |                                                                                                    |   |                 |                    |        |
|----------------------------------------------------------------------------------------------------|-----------|--------------------------|----------------------------------------------------------------------------------------------------|----------------------------------------------------------------------------|----------------------------------------------------------------------------------------------------|---|-----------------|--------------------|--------|
| ; 🗅 🚞 💾 🟠 🔁 📾 🖾                                                                                                    |           |                          | 💉 🚊                                                                                                    |                                                                            |                                                                                                    |   |                 |                    | ,      |
| 🏠 Start Page 💋 🔎 Schema                                                                                                    | Editor    |                          | ዾ *Untitl                                                                                                    | ed1                                                                        |                                                                                                    |   |                 |                    |        |
| Execute SOL Open in SQL Editor                                                                                                    |           |                          |                                                                                                    |                                                                            |                                                                                                    |   |                 | Database: PetStore | Query: |
| Tables     Image: Links     Image: Views       dbo     Image: Customer       Image: Supplier       Image: Merchandise       Image: MerchandiseOrder       Image: OrderItem |           |                          | C<br>□ ■ [C<br>○ ♀ Ar<br>▼ ■ Na                                                                                                    | lbo].[Anima<br>nimalID<br>ame                                              | I]<br>Int:I:U<br>NVarchar[100]:N                                                                                                    |   | Related Objects | Relationship       |        |
| Sale Sale SaleItem SuperBowl USstates Students eval_items eval_items_scores sysdiagrams                                                                                    |           |                          | Image: Constraint of the sector of the sector of the s | ategory<br>eed<br>ateBorn<br>ender<br>egistered<br>blor<br>noto<br>ageFile | NVarchar[100]:N<br>NVarchar[100]:N<br>SmallDateTime:N<br>NVarchar[50]:N<br>NVarchar[50]:N<br>NVarchar[100]:N<br>Image:N<br>NVarchar[250]:N |   |                 |                    |        |
| Spoalagiania       Event       Venue       Track       Speaker       SessionSpeaker       Room                                                                             | 4<br>Sele |                          |                                                                                                    | SELECT                                                                     |                                                                                                    |   | <b>*</b>        |                    |        |
| Preferences                                                                                                    | Sele      | Namo                     | Catagory                                                                                                    | Brood                                                                      | DataBorn                                                                                                    | 1 |                 |                    |        |
| Category<br>Breed<br>City                                                                                                    | 1         | <null><br/>Simon</null>  | Fish<br>Dog                                                                                                    | Angel<br>Vizsla                                                            | May 5 2013 12<br>Mar 2 2013 12                                                                                                    |   |                 |                    |        |
| AdoptionGroup                                                                                                    | 3         | <null><br/>Rosie</null>  | Fish<br>Cat                                                                                                    | Shark<br>Oriental                                                          | Jan 1 2013 12:<br>Aug 2 2013 12                                                                                                    | - |                 |                    |        |
| ■ Employee ■ guest                                                                                                    | 5<br>6    | Eugene<br>Miranda        | Cat<br>Dog                                                                                                    | Bombay<br>Norfolk                                                          | Jan 25 2013 12<br>Jan 4 2013 12:                                                                                                    |   |                 |                    |        |
|                                                                                                    | 7         | <null><br/>Sherri</null> | Fish<br>Dog                                                                                                    | Guppy<br>Siberian                                                          | Jan 10 2013 12<br>Sep 13 2013 1                                                                                                    |   |                 |                    |        |
|                                                                                                    |           |                          | -                                                                                                    |                                                                            |                                                                                                    | - |                 |                    |        |

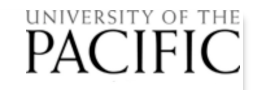

### Tab back to Select tab

| C C C C C C C C C C C C C C C C C C C                                                                                                    | Editor   | Vuntitle                                                                                                    | d1                                                                                                    |                                                                                                    |                  |        |          |                         |            | -         |
|----------------------------------------------------------------------------------------------------|----------|----------------------------------------------------------------------------------------------------|----------------------------------------------------------------------------------------------------|----------------------------------------------------------------------------------------------------|------------------|--------|----------|-------------------------|------------|-----------|
| Execute SOL Open in SQL Editor                                                                                                    |          |                                                                                                    |                                                                                                    |                                                                                                    |                  |        | Databas  | e: PetStor              | e 💌        | Query:    |
| Tables       Links       Views         dbo       Customer         Supplier       Merchandise         MerchandiseOrder       OrderItem         Sale       Sale         SuperBowl       USstates         USstates       teams         students       eval_items         eval_items       sysdiagrams         Event       Venue         Track       Speaker         SessionSpeaker       Session | 4        | Image: second second | ne NVarchar<br>egory NVarchar<br>ed NVarchar<br>ed NVarchar<br>eBorn SmallDate<br>nder NVarchar<br>jistered NVarchar<br>or NVarchar<br>to I<br>geFile NVarchar | ×<br>Int:I:U<br>r[100]:N<br>r[100]:N<br>r[100]:N<br>ar[50]:N<br>ar[50]:N<br>r[100]:N<br>mage:N<br>r[250]:N |                  | ▲<br>  | Related  | Objects<br>Ibo<br>juest | Rela       | ationship |
| Room                                                                                                    | Select ( | Query 🕴 🐺 S                                                                                                    | ELECT 🗵                                                                                                    |                                                                                                    |                  |        |          |                         |            |           |
| Revision                                                                                                    | F        | unction                                                                                                    | Column                                                                                                    | Alias                                                                                                    | Object           | Filter | Group By | Sort Type               | Sort Order |           |
| Breed                                                                                                    |          |                                                                                                    | Name                                                                                                    |                                                                                                    | 🛃 [dbo].[Animal] |        |          |                         |            |           |
| City                                                                                                    |          | ٠                                                                                                    | Category                                                                                                    |                                                                                                    | 🛃 [dbo].[Animal] |        |          |                         |            |           |
| AdoptionGroup                                                                                                    |          | ٠                                                                                                    | Breed                                                                                                    |                                                                                                    | 🛃 [dbo].[Animal] |        |          |                         |            |           |
| ← III Animal<br>Employee<br>guest                                                                                                    | \$ ₩     | <b>*</b>                                                                                                    | DateBorn                                                                                                    |                                                                                                    | 🛃 [dbo].[Animal] |        |          |                         |            |           |

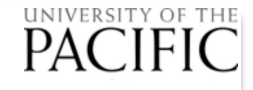

# **Click under filter cell for DateBorn**

|      | eval_items        |
|------|-------------------|
|      | evaluations       |
| ===  | eval_items_scores |
| ==   | sysdiagrams       |
| ==   | Event             |
|      | Venue             |
| ==   | Track             |
| ===  | Speaker           |
|      | SessionSpeaker    |
|      | Session           |
|      | Room              |
| ===  | Preferences       |
|      | Revision          |
|      | Category          |
|      | Breed             |
| ===  | City              |
|      | AdoptionGroup     |
|      | Animal            |
|      | Employee          |
| = qu | est               |

| res |     |       |         |    | Color<br>Photo<br>ImageFile | NVarchar<br>NVarchar<br>∎ | r[100]:N<br>Image:N<br>[250]:N 👻 |                  |                 |              |           |            |
|-----|-----|-------|---------|----|-----------------------------|---------------------------|----------------------------------|------------------|-----------------|--------------|-----------|------------|
|     | I S | elect | Query   |    | SELECT                      | . 🗙                       |                                  |                  | Þ               | ]            |           |            |
|     |     |       | Functio | on | Col                         | lumn                      | Alias                            | Object           | Filter          | Group By     | Sort Type | Sort Order |
|     | \$  |       |         |    | Name                        |                           |                                  | 🛃 [dbo].[Animal] |                 |              |           | -          |
|     | \$  | •     |         |    | Categor                     | ry                        |                                  | 🛃 [dbo].[Animal] |                 |              |           |            |
|     | \$  |       |         |    | Breed                       |                           |                                  | 🛃 [dbo].[Animal] |                 |              |           |            |
|     | \$  |       |         |    | DateBor                     | rn                        |                                  | 🛃 [dbo].[Animal] | [dbo].[Animal]. | [DateBorn] = |           |            |
|     |     |       |         |    |                             |                           |                                  |                  |                 |              |           |            |
|     |     |       |         |    |                             |                           |                                  |                  |                 |              |           |            |

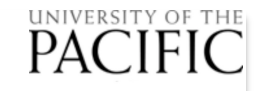

### Add filter > August 1

| SuperBowl<br>USstates<br>teams<br>students<br>eval_items<br>eval_items_scores<br>sysdiagrams<br>Event<br>Venue<br>Track<br>Speaker<br>SessionSpeaker<br>Session | - Sele | ect Query | <ul> <li>DateBorn</li> <li>Gender</li> <li>Registered</li> <li>Color</li> <li>Photo</li> <li>ImageFile</li> </ul> | SmallDateTin<br>NVarchar[5<br>NVarchar[10<br>Ima<br>NVarchar[25 | me:N<br>50]:N<br>50]:N<br>00]:N<br>50]:N |                  | Þ               |              |            |            |
|----------------------------------------------------------------------------------------------------|--------|-----------|----------------------------------------------------------------------------------------------------|-----------------------------------------------------------------|------------------------------------------|------------------|-----------------|--------------|------------|------------|
| Revision                                                                                                    |        | Function  | Co                                                                                                    | umn                                                             | Alias                                    | Object           | Filter          | Group By     | Sort Type  | Sort Order |
| Category                                                                                                    | 1 🗜 🗹  | 2         | 🔷 Name                                                                                                    |                                                                 |                                          | 🛃 [dbo].[Animal] |                 |              |            |            |
| City                                                                                                    | 1 🗹    | 2         | 🔷 Catego                                                                                                    | гу                                                              |                                          | 🛃 [dbo].[Animal] |                 |              |            |            |
| AdoptionGroup                                                                                                    | 1 🗜 🗹  | 1         | Breed                                                                                                    |                                                                 |                                          | 🛃 [dbo].[Animal] |                 |              |            |            |
| Animal                                                                                                    | 1 🗹    | 2         | DateBo                                                                                                    | rn                                                              |                                          | 🛃 [dbo].[Animal] | [dbo].[Animal]. | [DateBorn] > | '8.1.2013' |            |
| employee                                                                                                    |        |           |                                                                                                    |                                                                 |                                          |                  |                 |              |            |            |
|                                                                                                    |        |           |                                                                                                    |                                                                 |                                          |                  |                 |              |            |            |

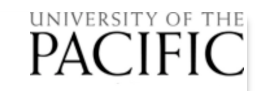

### **Execute query**

|                                                                                                    | Undo            |        | ¥7                 |                                                                                      |                                                                                                    |                  | -             |           |          |           |            |
|----------------------------------------------------------------------------------------------------|-----------------|--------|--------------------|--------------------------------------------------------------------------------------|----------------------------------------------------------------------------------------------------|------------------|---------------|-----------|----------|-----------|------------|
| ) 🚞 💾 🏠 💭 🔤                                                                                                    | Redo            |        | ት <mark>አ</mark> ረ | <u>,,,,,,,,,,,,,,,,,,,,,,,,,,,,,,,,,,,,,</u>                                         |                                                                                                    |                  |               |           |          |           | , <b>"</b> |
| Start Page 👂 🧕 S                                                                                                    | Cut             |        | X X                | ntitled1                                                                             |                                                                                                    |                  |               |           |          |           |            |
| ute SQL Open in SQL Edit                                                                                                    | Paste           |        | жс<br>ЖV           |                                                                                      |                                                                                                    |                  |               | Database: | PetStore | 🚽 Qı      | iery:      |
| əs 🛛 🗠 Links 📗 Viev                                                                                                    | Clear<br>Select | All    | жа                 |                                                                                      |                                                                                                    |                  | <u>-</u>      | Related C | bjects   | Relatio   | onship     |
| 00<br>  Customer<br>  Supplier                                                                                                    | Find<br>Find A  | nd Rep | ₩F<br>lace         | dbo].[Animal]                                                                        | ] ×                                                                                                    |                  |               | db<br>gu  | o<br>est |           |            |
| MerchandiseOrder                                                                                                    | Execut          | te     | же <sub>п</sub>    | AnimalID                                                                             |                                                                                                    |                  |               |           |          |           |            |
| OrderItem         Sale         SaleItem         SuperBowl         USstates         teams         students         eval_items         eval_items_scores         sysdiagrams         Event         Venue         Track         Speaker         SessionSpeaker |                 |        |                    | Category<br>Breed<br>DateBorn<br>Gender<br>Registered<br>Color<br>Photo<br>ImageFile | NVarchar[100]:N<br>NVarchar[100]:N<br>NVarchar[100]:N<br>SmallDateTime:N<br>NVarchar[50]:N<br>NVarchar[50]:N<br>NVarchar[100]:N<br>Image:N<br>NVarchar[250]:N |                  | •             |           |          |           |            |
| Room                                                                                                    |                 | Select | Query              | ∓ SELECT 🗵                                                                           | 3                                                                                                    |                  |               |           |          |           |            |
| Preterences<br>  Revision                                                                                                    |                 | 1 1    | Function           | Colum                                                                                | nn Alias                                                                                                    | Object           | Filter        | Or        | Group By | Sort Type | Sort Order |
| Category<br>  Breed                                                                                                    | 1               |        |                    | Name                                                                                 |                                                                                                    | 🛃 [dbo].[Animal] |               |           |          |           |            |
| City                                                                                                    | 1               |        |                    | <ul> <li>Category</li> <li>Dress</li> </ul>                                          |                                                                                                    | [dbo].[Animal]   |               |           |          |           |            |
| AdoptionGroup                                                                                                    |                 |        |                    | <ul> <li>Breed</li> <li>DateBorn</li> </ul>                                          |                                                                                                    | [dbo].[Animal]   | [dbo].[Animal |           |          |           |            |
| Employee<br>Jest                                                                                                    |                 |        |                    | DutoDolli                                                                            |                                                                                                    |                  | [200][,       |           |          |           |            |

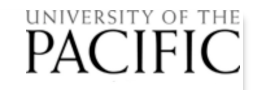

# Query result for Q1

| ) 😑 🕒                                                                                                    |                                                                                                    |               |                    |              |
|----------------------------------------------------------------------------------------------------|----------------------------------------------------------------------------------------------------|---------------|--------------------|--------------|
| ) 🗅 🚞 💾 🏠 🚨 📾 🖎                                                                                                    | 🖻 📃 🏧 💉 🚔                                                                                                    |               |                    |              |
| 🟠 Start Page 🔰 🔎 🔎 Schema                                                                                                    | Editor Suntitled1                                                                                                    |               |                    |              |
| Execute 🛛 💷 Open in SQL Editor                                                                                                    |                                                                                                    |               | Database: SetStore | Query:       |
| 🗄 Tables 🛛 🗠 Links 🛛 🔚 Views                                                                                                    |                                                                                                    |               | Related Objects    | Relationship |
| dbo<br>Customer<br>Supplier<br>Merchandise<br>OrderItem<br>Sale<br>Sale<br>SaleItem<br>USstates<br>teams<br>teams<br>vuluations<br>eval_items_scores<br>sysdiagrams<br>Event<br>Venue<br>Track<br>Second<br>SuperBowl<br>USstates<br>Event<br>Venue<br>Track<br>Second<br>SuperBowl<br>SuperBowl<br>USstates<br>SuperBowl<br>USstates<br>SuperBowl<br>USstates<br>Event<br>SuperBowl<br>SuperBowl<br>USstates<br>Event<br>SuperBowl<br>SuperBowl<br>USstates<br>SuperBowl<br>USstates<br>Event<br>SuperBowl<br>SuperBowl<br>USstates<br>SuperBowl<br>USstates<br>SuperBowl<br>USstates<br>SuperBowl<br>USstates<br>SuperBowl<br>USstates<br>SuperBowl<br>USstates<br>SuperBowl<br>USstates<br>SuperBowl<br>USstates<br>SuperBowl<br>USstates<br>SuperBowl<br>USstates<br>SuperBowl<br>USstates<br>SuperBowl<br>SuperBowl<br>SuperBowl<br>USstates<br>SuperBowl<br>SuperBowl<br>USstates<br>Systates<br>SuperBowl<br>SuperBowl<br>S | Image: Intervention of the second second | <b>▼</b><br>▶ | dbo<br>guest       |              |
| Room Preferences                                                                                                    | Select Query F SELECT 🗵                                                                                                    |               |                    |              |
| Revision                                                                                                    | Name Category Breed DateBorn                                                                                                    |               |                    |              |
| Breed                                                                                                    | 1 Rosie Cat Orienta Aug 2 2013 12                                                                                                    |               |                    |              |
| City                                                                                                    | 2 Sherri Dog Siberia Sep 13 2013 1                                                                                                    |               |                    |              |
|                                                                                                    | 3 Odkley Dog Jack R Aug 9 2013 12                                                                                                    |               |                    |              |
|                                                                                                    | A Din Cat Scottis Aug 0 2013 12                                                                                                    |               |                    |              |
| guest                                                                                                    | b wallace Cat Offiel Aug 9 2013 12                                                                                                    |               |                    |              |
|                                                                                                    | 6 <null> FISH Shall Aug 2 2013 12</null>                                                                                                    |               |                    |              |
|                                                                                                    | 7 Bruce Dog Jack R Sep 20 2013 1                                                                                                    |               |                    |              |
|                                                                                                    | 8 Lorene Dog Coon H Sep 11 2013 12                                                                                                    |               |                    |              |

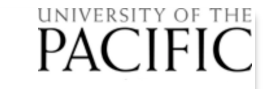

#### Other Software Options for Mac, Linux, and Windows

- SQuirreL <u>http://squirrel-sql.sourceforge.net/</u> (open source)
- DB Visualizer <a href="http://www.dbvis.com/">http://www.dbvis.com/</a> (freemium)
- Database Beaver <a href="http://dbeaver.jkiss.org/">http://dbeaver.jkiss.org/</a> (Open source)
- Adminer <u>http://www.adminer.org/</u> (linux oriented)
- Valentina Studio <u>http://valentina-</u> <u>db.com/en/studio/download</u> - Easy install on Mac

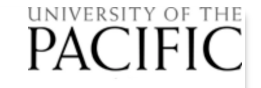

### Valentina Studio Mac Install

- Download Mac version
- Double click on disk image
- Choose get a free serial and enter it. Provide a valid email account. The serial # will be sent to this email account
- Copy and paste the serial number
- Click on Connect To. Select MSSQL as the server type
- Specify
  - Hostname = ec2-54-148-238-113.us-west-2.compute.amazonaws.com
  - Port = 1433
  - UserID = studentxx (xx = use any id from '01' to '60')
  - Password = uop123
  - Database = PetStore